# Transfer Course Equivalency Database Guide

Please visit the <u>Transfer Course Equivalency Database</u> to identify how undergraduate coursework transfers to the University of Pittsburgh for a course equivalency.

#### Step 1

Search for the desired institution using Institution Search or the A-to-Z Index.

| INSTITUTION SEARCH:      |                  |
|--------------------------|------------------|
| West Virginia University | Q Search         |
|                          |                  |
| A-Z INDEX:               |                  |
| ABCDEFGHIJKLM            | NOPQRSTUVWXYZALL |

### Step 2

Select the name of the institution to view the available course equivalencies.

| UNIVERSITY OF PITTSBURGH (PITTSBURGH CAMPUS) - UNDERGRADUATE COURSE EQUIVALENCIES |                                                    |  |
|-----------------------------------------------------------------------------------|----------------------------------------------------|--|
| INSTITUTION LIST / EQUIVALENCY LIST                                               |                                                    |  |
|                                                                                   |                                                    |  |
| PAGE 1 OF 5                                                                       |                                                    |  |
| 1 2 3 4 5                                                                         |                                                    |  |
| WEST VIRGINIA UNIVERSITY                                                          | UNIVERSITY OF PITTSBURGH-MAIN CAMPUS               |  |
| ACCT 201 PRINCIPLES OF ACCOUNTING 1 (3)                                           | BUSACC 0030 FINANCIAL ACCOUNTING (3)               |  |
| ACCT 202 PRINCIPLES OF ACCOUNTING 2 (3)                                           | BUSACC 0040 MANAGERIAL ACCOUNTING (3)              |  |
| ADV 201 ADVERTISING AND SOCIETY (3)                                               | BUS 0000 BUSINESS TRANSFER EQUIVALENCY (0-99)      |  |
| ADV 215 PRINCIPLES OF ADVERTISING (3)                                             | BUS 0000 BUSINESS TRANSFER EQUIVALENCY (0-99)      |  |
| AGEE 101 GLOBAL FOOD AND AGRICULTURAL INDUSTRY (3)                                | NT NON-TRANSFERABLE COURSE                         |  |
| AGEE 421 AGRICULTURAL AND NATURAL RESOURCE COMMUNICATIONS (3)                     | NT NON-TRANSFERABLE COURSE                         |  |
| ANTH 259 THE CRAFT OF ANTHROPOLOGY (3)                                            | ANTH 0000 ANTHROPOLOGY TRANSFER EQUIVALENCY (0-99) |  |
| ANTH 359 ANTHROPOLOGICAL THOUGHT (3)                                              | ANTH 1552 A HISTORY OF ANTHROPOLOGICAL THOUGHT (3) |  |
| ANTH 488 THE CAPSTONE EXPERIENCE (3)                                              | SOC 0000 SOCIOLOGY TRANSFER EQUIVALENCY (0-99)     |  |
| ARE 110 AGRIBUSINESS ACCOUNTING (3)                                               | NT NON-TRANSFERABLE COURSE                         |  |

## Step 3

Select a course title to learn more about the course equivalency such as the course description, number of units, or the department.

| EQUIVALENCY DETAIL                                                                                                    |                                                                                                    |                                                                                                    |                                                                                                    |
|----------------------------------------------------------------------------------------------------|----------------------------------------------------------------------------------------------------|----------------------------------------------------------------------------------------------------|----------------------------------------------------------------------------------------------------|
| BEGIN DATE:<br>END DATE:<br>NOTE:                                                                                         | 1/1/2020<br><br>                                                                                                    |                                                                                                    |                                                                                                    |
| WEST VIRGINIA                                                                                                    | UNIVERSITY                                                                                                    | UNIVERSITY OF                                                                                                    | PITTSBURGH-MAIN CAMPUS                                                                                                    |
| ACCT 201 PRINC<br>This course intro-<br>managerial accou-<br>reports are used<br>Units:<br>Department:<br>Source catalog: | IPLES OF ACCOUNTING 1<br>duces basic concepts of financial and<br>inting with emphasis on how accounting<br>by internal and external<br>3<br>ACCOUNTING<br>West Virginia University Undergraduate<br>Course Descriptions 2022-2023 | BUSACC 0030 FI<br>Helps students b<br>financial account<br>of such reports a<br>will be studied. D<br>in financial accou<br>and how various<br>understanding of<br>the past perform<br>of the firm will be<br>Undergraduate. PI<br>So, Jr, Sr. Minimu | INANCIAL ACCOUNTING<br>ecome informed users of firms' external<br>ting reports. The basic structure and contents<br>and the process by which they are prepared<br>biscussion will involve what items are included<br>unting reports, how such items are measured,<br>economic events affect the reports. An<br>f what can be inferred from the reports about<br>ance, present position, and future prospects<br>a developed. Academic Career:<br>Course Component: Lecture. Course<br>ROG: College of Business Administration; LVL:<br>im Credits: 3. Maximum Credits: 3. |
|                                                                                                    |                                                                                                    | Units:<br>Prerequisite:                                                                                                    | 3<br>ECON 0100 or 0102 or 0103 or 0105 or<br>0110 or 0115 or 0120                                                                                                    |
|                                                                                                    |                                                                                                    | Department:                                                                                                    | ACCOUNTING                                                                                                    |

## Step 4

Compile a list of course equivalencies by checking the box on the far-right end of the row and selecting Add/View My List. You can also add course equivalencies from multiple institutions to a single list.

| UNIVERSITY OF PITTSBURGH (PITTSBURGH CAMPUS) - UNDERGRADUATE COURSE EQUIVALENCIES |                                                    |                        |                                      |
|-----------------------------------------------------------------------------------|----------------------------------------------------|------------------------|--------------------------------------|
| INSTITUTION LIST / EQUIVALENCY LIST                                               | NSTITUTION LIST / EQUIVALENCY LIST                 |                        |                                      |
|                                                                                   |                                                    | Q Search 🛛 📿 Reset 🛛 - | <ul> <li>Add/View My List</li> </ul> |
| PAGE 1 OF 5                                                                       |                                                    | ℊ∟                     |                                      |
| 1 2 3 4 5                                                                         |                                                    |                        |                                      |
| WEST VIRGINIA UNIVERSITY                                                          | UNIVERSITY OF PITTSBURGH-MAIN CAMPUS               | NOTE? BEGIN            | END                                  |
| ACCT 201 PRINCIPLES OF ACCOUNTING 1 (3)                                           | BUSACC 0030 FINANCIAL ACCOUNTING (3)               | 01/01/2020             |                                      |
| ACCT 202 PRINCIPLES OF ACCOUNTING 2 (3)                                           | BUSACC 0040 MANAGERIAL ACCOUNTING (3)              | 01/01/2020             |                                      |
| ADV 201 ADVERTISING AND SOCIETY (3)                                               | BUS 0000 BUSINESS TRANSFER EQUIVALENCY (0-99)      | 01/01/2020             |                                      |
| ADV 215 PRINCIPLES OF ADVERTISING (3)                                             | BUS 0000 BUSINESS TRANSFER EQUIVALENCY (0-99)      | 01/01/2020             |                                      |
| AGEE 101 GLOBAL FOOD AND AGRICULTURAL INDUSTRY (3)                                | NT NON-TRANSFERABLE COURSE                         | 01/01/2020             |                                      |
| AGEE 421 AGRICULTURAL AND NATURAL RESOURCE COMMUNICATIONS (3)                     | NT NON-TRANSFERABLE COURSE                         | 01/01/2020             |                                      |
| ANTH 259 THE CRAFT OF ANTHROPOLOGY (3)                                            | ANTH 0000 ANTHROPOLOGY TRANSFER EQUIVALENCY (0-99) | 01/01/2020             |                                      |
| ANTH 359 ANTHROPOLOGICAL THOUGHT (3)                                              | ANTH 1552 A HISTORY OF ANTHROPOLOGICAL THOUGHT (3) | 01/01/2020             |                                      |

When viewing your list, you have the option to email the list, export to an excel spreadsheet, or clear the list. These three icons are available in the top right corner of your list.

| 0                | MY LIST                                                                                                    | Ema                                                                                                 | il → ∞ ∡ <                                                |               |
|------------------|----------------------------------------------------------------------------------------------------|----------------------------------------------------------------------------------------------------|-----------------------------------------------------------|---------------|
| /                | TRANSFER COURSE<br>ACCT 201 PRINCIPLES OF ACCOUNTING 1 (3)<br>West Virginia University Undergraduate Course Descriptions         | EQUIVALENT COURSE<br>BUSACC 0030 FINANCIAL ACCOUNTING (3)<br>University Of Pittsburgh Undergraduate | Export to                                                 | Clear<br>Iist |
|                  | ADV 215 PRINCIPLES OF ADVERTISING (3)<br>West Virginia University Undergraduate Course Descriptions                              | BUS 0000 BUSINESS TRANSFER EQUIVALENCY<br>University Of Pittsburgh Undergraduate                    | Spreadsheet                                               |               |
|                  | AGEE 421 AGRICULTURAL AND NATURAL RESOURCE COMMUNICATIONS (3<br>West Virginia University Undergraduate Course Descriptions       | 8) NT NON-TRANSFERABLE COURSE<br>University Of Pittsburgh Undergraduate                             | 01/01/2020                                                |               |
| <u>5 0</u><br>00 | DISCLAIMER: Transfer information on this site is provided by UN<br>guarantees regarding its use for student planning. Further in | IVERSITY OF PITTSBURGH-MAIN CAMPUS. Co<br>quiries should be directed to UNIVERSITY OF P             | IlegeSource® makes no claims or<br>ITTSBURGH-MAIN CAMPUS. |               |
|                  |                                                                                                    | Powered by:<br>CollegeSource*                                                                       | 01/0                                                      | ¥             |

If you would like to go back and search for another institution, select Institution List to return to the list of schools.

| UNIVERSITY OF PITTSBU    | RGH (PITTSBURGH CAMPUS) - UNDERGRADUATE COURSE EQUIVALENCIES |
|--------------------------|--------------------------------------------------------------|
| PAGE 1 OF 5              | IST                                                          |
| WEST VIRGINIA UNIVERSITY | UNIVERSITY OF PITTSBURGH-MAIN CAMPUS                         |

For more information, please visit the <u>Transfer Credit and Advanced Standing</u> page on the Office of the University Registrar's website.